First, click on the schedule a lab appointment link on the pima webpage.

A new tab will open. In most cases, you will be prompted to enter your MyPima login information:

Enter your credentials then click Login

| PimaCommunityCollege<br>MyPima                                                                                                    |  |
|----------------------------------------------------------------------------------------------------|--|
| Username:                                                                                                    |  |
| Password:                                                                                                    |  |
| LOGIN                                                                                                    |  |
| New to MyPima? <u>Activate your account</u><br><u>Forgot username?</u> <u>Forgot password?</u><br><u>Contact MyPima Help Desk / FAQ</u> |  |
|                                                                                                    |  |

The window will open to the Accudemia dashboard.

| Virtual Learning Center                                       | Welcome back,<br>Administration Web Portal                                                                                                 |
|---------------------------------------------------------------|----------------------------------------------------------------------------------------------------|
| Announcements                                                 |                                                                                                    |
| College News<br>View Full Announcement                        |                                                                                                    |
| Welcome to the Pi                                             | ma Community College Virtual Learning<br>Commons!                                                                                          |
| You may have noti<br>updated. Thank you fo<br>reflect the cha | ced the appearance of this website has been<br>r your patience while we update our materials to<br>anges and fine-tune our new front page. |
|                                                               | Have a great summer!                                                                                                    |
| Appointments                                                  |                                                                                                    |
| Upcoming Appointments                                         |                                                                                                    |
| + Schedule Appointment 🗮 View All                             |                                                                                                    |
| No upcoming appointments                                      |                                                                                                    |

Scroll down and click on +Schedule Appointment:

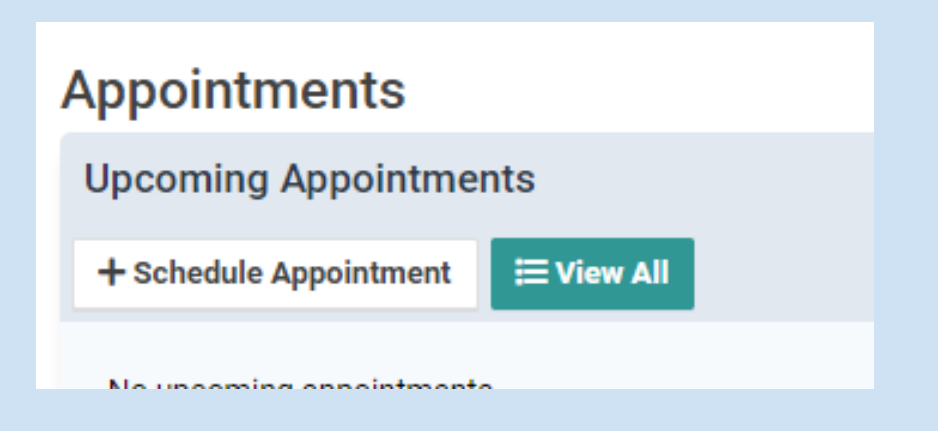

Next, select ASL Lab:

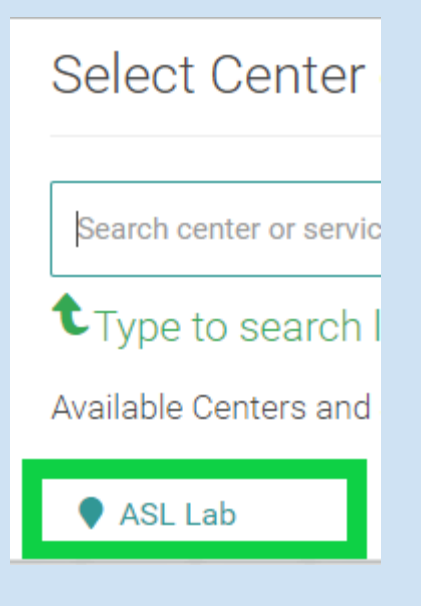

Click on your ASL course in the Course section (the snip below is an example of a student enrolled in ASL 101)

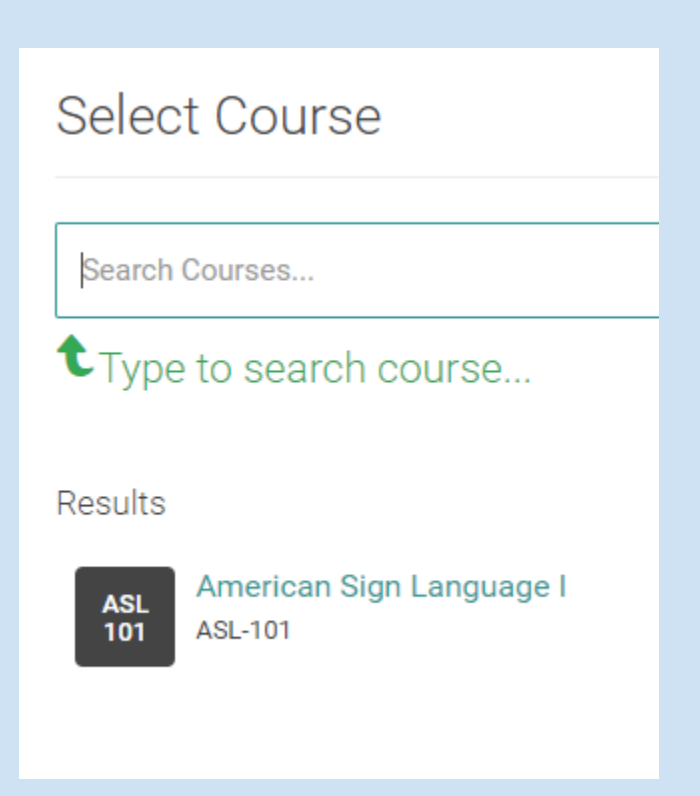

Next, you will see available times with ASL lab staff. Click on any time that works for

you.

| TUESDAY,                          |
|-----------------------------------|
| 12:45 PM 2:00 PM 3:15 PM          |
| WEDNESDAY,                        |
| 11:30 AM 12:45 PM 2:00 PM 3:15 PM |
| THURSDAY,                         |
| 12:45 PM 2:00 PM 3:15 PM 4:30 PM  |

Once you have chosen your time, review the details that will show in the gray box and click Confirm to schedule the appointment:

| You're Almost Done! |                                      |
|---------------------|--------------------------------------|
| Recurrence:         | C Setup Recurrence                   |
| Notes:              | Type to add notes to the appointment |
|                     | @ Attach                             |
| Review Details:     |                                      |
|                     |                                      |
|                     | PREVIEW - NOT CONFIRMED YET          |
|                     | CONFIRM  Discard and Start Over      |

## Check your MyPima email for your confirmation, and use the link to attend your appointment.

Email: <u>asl-labhelp@pima.edu</u> for questions